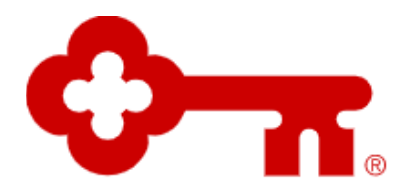

# **KeyBank Business Online**

# Pay with ACH Service

EXTERNAL USER GUIDE

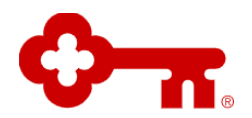

## **Table of Contents**

| Ι.   | INTRODUCTION                                                               | 2  |
|------|----------------------------------------------------------------------------|----|
| п.   | ENROLLMENT IN PAY WITH ACH SERVICE                                         | 2  |
| А.   | Steps To Enroll in Pay with ACH Service                                    | 3  |
| В.   | ACTIVATION OF PAY WITH ACH SERVICE                                         | 8  |
| III. | UNENROLLMENT FROM PAY WITH ACH SERVICE                                     | 9  |
| A.   | STEPS TO UNENROLL FROM ACH                                                 | 9  |
| В.   | INACTIVATION OF PAY WITH ACH SERVICE                                       | 12 |
| IV.  | MANAGE PAY WITH ACH SERVICE                                                | 12 |
| Α.   | Steps To Manage Sub User/s for Pay with ACH Service                        | 13 |
| B.   | Steps To Manage Billing and Transaction Account/s for Pay with ACH Service | 16 |

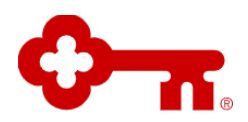

# I. Introduction

Business clients have a capability to originate ACH (Automated Clearing House) electronic payments on KBBO. ACH payments daily transfer aggregated limit is \$100,000 at company Level per business day. Administrator of Business/Company from KBBO can:

- <u>Enrollment in Pay with ACH Service</u>: Enroll Admin and/or Sub-Users of a Business/Company for Pay with ACH
- <u>Unenrollment from Pay with ACH Service</u>: Unenroll Business/Company from Pay with ACH
- <u>Manage Pay with ACH Service</u>: Adding/removing Sub Users, Editing Billing and/or Transaction Account

KBBO Client can make three types of ACH payments:

- CCD (Cash Concentration or Disbursement) Business to Business Payments
- PPD (Prearranged Payment and Deposit Entry) Business to Personal Payments
- Tax Payments Business to IRS

ACH channel payments are processed at below times on a business day, to be delivered the next business day. Same Day ACH Payments are available until 3:00pm for an additional fee:

- 6:30am
- 9:00am
- 11:00am
- 1:00pm
- 3:00pm
- 6:30pm
- 8:00pm

For the Payments that are originated from Pay with ACH service:

- Funds are withdrawn from the Transaction account the date the payment is released.
- Funds are processed same day and delivered to the receiver by the value date indicated in the payment.
- Available balance in Transaction account is updated when the payment is processed.
- Ledger balance in Transaction account is updated the day after the payment is sent.

# II. Enrollment in Pay with ACH Service

To Enroll in Pay with ACH service, an Admin of a Business/Company sends a request to enroll in ACH payment service from KBBO. Once request is received, it takes up to 10 business days for set up.

\*\*Note: An Administrator can enroll itself or a Sub User of the company in Pay with ACH. If there are multiple Administrators in a Business/Company, then each Administrator must Enroll itself in Pay with ACH

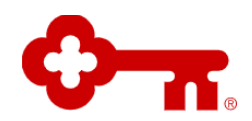

### A. <u>Steps To Enroll in Pay with ACH Service</u>

### 1. Login to KBBO

The Dashboard Screen Appears

# 2. From the top bar Click on Pay and Transfer Tab and, then Select Pay with ACH from Dropdown

i. If Administrator has Logged in KBBO with Verification/Second authentication as Security Question, then Pay with ACH page will not be displayed, and the Administrator will be prompted by the system for One-Time passcode Verification

| KeyBank 🖓 👔 Strad Ramon                                   |                                                                            | Epon a New Assault | + 0.0.0          | 990 D1  |
|-----------------------------------------------------------|----------------------------------------------------------------------------|--------------------|------------------|---------|
| Assession Pag & Tangalor 14 Basis Institutes 14 Testin 14 |                                                                            |                    | Contenter Davies | Predhad |
|                                                           | Pullano -                                                                  | Dancel             |                  |         |
|                                                           | For added security, we'll need to wells your identity with time personale. | 1.000-             |                  |         |
|                                                           | One-Time Rosscode                                                          |                    |                  |         |
|                                                           | Neverteept Col. on at 1-800-588-3907 or T20/T7Y: 1-80<br>8100.             | 0.539              |                  |         |

- If Administrator Clicks Cancel on One-Time Passcode window, then system will take them back to Dashboard page
- If Administrator Clicks one-time passcode, then System will prompt user to follow One-Time passcode authentication.
- ii. If Administrator has Logged in KBBO with Verification/Second Authentication as one time passcode or successfully authenticated as described in above step, then Enroll in Pay with ACH page will be displayed. Click on Continue

| Keybank V A             |                                                                                                    | open a new Account + Q 4 W algn of |
|-------------------------|----------------------------------------------------------------------------------------------------|------------------------------------|
| Accounts Pay & Transfer | ✓ Business Solutions ✓ Tools ✓                                                                                                    | Customer Service Feedback          |
| < Back to My Account    |                                                                                                    |                                    |
|                         | Enroll in Pay with ACH                                                                                                    |                                    |
|                         | Pay employees, vendors and taxes quickly and securely.                                                                                                    |                                    |
|                         | The Automated Clavaring House (ACH Network is an electronic payments network<br>that allows funds to be electronically credited to any checking or avaring account<br>in the United States at any Financial Institution. The ACH Network is the backbone<br>for the electronic movement of momey, providing a state, secure, reliable network<br>for direct consumer and business payments. ACH payments are faster and more<br>cost efficient than printing and mailing checks. Paying with ACH allows payments<br>to be tracked and allows sender to determine the exact date the receiver is to<br>receive the payment. |                                    |
|                         | (CCD). Addenda may be included with CCD such as invoice #.                                                                                                    |                                    |
|                         | Same day payments (may incur an extra charge). Learn more about ACH fees.                                                                                                    |                                    |
|                         | Enrollment may take up to 10 business days to process.                                                                                                    |                                    |
|                         | Continue                                                                                                    |                                    |
|                         |                                                                                                    |                                    |
|                         |                                                                                                    |                                    |

©2023 KeyBank. 230310-1966478

iii.

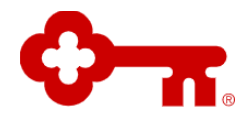

### 3. Read and Accept Pay with ACH Terms and Condition and then Click Next

| Account Pay & Franky V Business Southers V Rody V CRank In Thy Arment CRank In Thy Arment CRank In Thy Arment CRANK IN COMPARISON OF COMPARISON OF COMPARISO                                                                              | Subjective factor factor                                                                                                    |
|----------------------------------------------------------------------------------------------------|----------------------------------------------------------------------------------------------------|
| Clinick to the Assessed<br>science and science and a science and a science and a science and a science and a science and a<br>provincial data in of guarantize from a science and a<br>provincial data science and a science and a<br>provincial data science and a science and a<br>provincial data science and a science and a<br>provincial data science and a science and a<br>provincial data science and a science and a<br>provincial data science and a science and a<br>science and a science and a science and a science and a<br>science and a science and a science and a science and a science and a<br>science and a science and a science and a science and a science and a<br>science and a science and a science and a science and a science and a<br>science and a science and a science and a science and a science and a<br>science and a science and a science and a science and a science and a<br>science and a science and a science and a science and a<br>science and a science and a science and a science and a<br>science and a science and a science and a science and a<br>science and a science and a science and a science and a<br>science and a science and a science and a science and a science and a<br>science and a science and a science and a science and a science and a<br>science and a science and a science and a science and a science and a<br>science and a science and a science and a science and a science and a<br>science and a science and a science and a science and a science and a<br>science and a science and a science and a science and a science and a<br>science and a science and a science and a science and a science and a science and a science and a<br>science and a science and a science and | and descent intervent water stightline its                                                                                                    |
| <ul> <li>deter a de autorecentre tos las terretoriados de transitiones de las estados</li> <li>GPIEC: Calabora contractor por los Contro de tos contratos de las estados estados estad</li></ul>                                                                            | Calcher and Astronombages Tant Hans, we if all<br>de types Tahling or type of a sear hope year<br>there approved in Tantino or PETA<br>and the types of the Tantino or PETA<br>in Tanta or A and and a comparation to the<br>thereases in term balance and the<br>thereases instruction<br>to make a calcher the thereased as an<br>extension instruction. |
| Soil Approxim                                                                                                    | Pleat                                                                                                    |

\*\*Note: The Administrator can also choose to Download the Disclosures by clicking Download. If Administrator clicks Exit Application, then the Administrator will be taken back to Account Summary Page

### 4. Choose Billing Account for ACH and Click Next

Administrator will be given an option to Choose Billing Account from the Company and Accounts in their profile that are eligible for ACH Billing. The Ineligible Companies Accounts will be displayed but grayed out by system for Selection. Also, a Link for Pay with ACH fees will be presented

| R        |
|----------|
| <b>B</b> |

| Terms & Conditions             | Billing              | Accounts                | Sub-Users            | Review              | Confirmation |  |
|--------------------------------|----------------------|-------------------------|----------------------|---------------------|--------------|--|
| 0                              | _ •                  | 0                       | 0                    | 0                   | 0            |  |
|                                |                      |                         |                      |                     |              |  |
| Which a                        | ccounts would        | d you like to mak       | ACH payments         | from?               | nte latar    |  |
| may take a                     | in additional 10 bus | siness days to process. | ni you make a paymen | t rom. Adding accou |              |  |
| Кеува                          | ank Basic Business ( | Checking - 0101         |                      |                     |              |  |
| Key Busines                    | ts Silver MM Savings | i - 3333                |                      |                     |              |  |
|                                |                      |                         |                      |                     |              |  |
|                                |                      |                         |                      |                     |              |  |
|                                |                      |                         |                      |                     |              |  |
| Some accounts are not eligible | to enroll, Learn M   | ore                     |                      |                     |              |  |

**\*\*Note:** If Business/Company has multiple Administrators and if Administrator that first enrolled in Pay with ACH and has selected Billing Account, then the Administrator enrolling later will not be presented to select Billing Account

### 5. Choose Transaction Account for ACH and Click Next

Administrator will be given an option to Choose Account from the Company and Accounts in their profile that are eligible to originate ACH payments. The Ineligible Companies Accounts will be displayed but grayed out by system for Selection. Administrator can choose to make selection of Billing and Transaction Account to be same account.

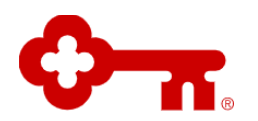

| < Back to My Account |                                 |                                                                           |                                                                         |                                           |                             |              |  |
|----------------------|---------------------------------|---------------------------------------------------------------------------|-------------------------------------------------------------------------|-------------------------------------------|-----------------------------|--------------|--|
|                      | Terms & Conditions              | Billing                                                                   | Accounts                                                                | Sub-Users                                 | Review                      | Confirmation |  |
|                      | Which a<br>Each ACH<br>may take | accounts would<br>I transaction incurs a<br>an additional 10 busi<br>PANY | d you like to make<br>a fee against the accou<br>iness days to process. | e ACH payments 1<br>nt you make a payment | rom?<br>from. Adding accour | its later    |  |
|                      | Key Busine                      | 3ank Basic Business C                                                     | - 3333                                                                  |                                           |                             |              |  |
|                      | Some accounts are not eligible  | ie to enroll, Learn Mc                                                    | pre                                                                     |                                           |                             | Back Next    |  |
|                      |                                 |                                                                           |                                                                         |                                           |                             |              |  |

### 6. Grant Access to Sub Users for Pay with ACH and Select Next

This is an optional step:

- If there are Sub Users in Company, then Administrator will be given an option to grant access to Sub Users. It is not Mandatory to grant access to Sub User for Pay with ACH
- If there are no Sub Users in Company, then Administrator will not be displayed with below Page
   Clack to My Access?

|                                   |                                                            |                                                                     | 0                                                         |                                      |             |  |
|-----------------------------------|------------------------------------------------------------|---------------------------------------------------------------------|-----------------------------------------------------------|--------------------------------------|-------------|--|
|                                   |                                                            |                                                                     |                                                           |                                      | 1           |  |
| Which a<br>Sub-users<br>new users | ub-users woul<br>must have permissi<br>later may take 10 o | Id you like to gra<br>ion to access an acco<br>x more business days | nt access for mak<br>unt and to make payme<br>to process. | ing ACH payme<br>nts to use ACH. Add | ints?<br>na |  |
| A Key                             | Bank Basic Busir                                           | ness Checking - 010                                                 | •                                                         |                                      |             |  |
| Carl Text                         | Name                                                       |                                                                     |                                                           |                                      |             |  |
| 🔽 Test                            | Nare                                                       |                                                                     |                                                           |                                      | 11          |  |
| That                              | Nare                                                       |                                                                     |                                                           |                                      |             |  |
|                                   |                                                            |                                                                     |                                                           |                                      |             |  |
|                                   |                                                            |                                                                     |                                                           |                                      |             |  |

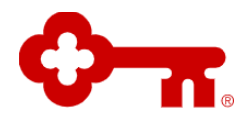

### 7. Review and Select Next

Administrator can Review and Edit the information entered on:

- Billing Account Page for Pay with ACH
- Payment Account Page for Pay with ACH
- Grant Access to Sub User

| KeyBank 🖓 🛪                                                          |                                               |                     | Open a New Account + Q Q Sign Off |
|----------------------------------------------------------------------|-----------------------------------------------|---------------------|-----------------------------------|
| Accounts Pay & Transfer $\checkmark$ Business Solutions $\checkmark$ | Tools ~                                       |                     | Customer Service Feedback         |
| K Back to My Account                                                 |                                               |                     |                                   |
|                                                                      | Terms & Conditions Billing Accounts Sub-Users | Review Confirmation |                                   |
|                                                                      | ooo                                           | O°                  |                                   |
|                                                                      |                                               |                     |                                   |
|                                                                      |                                               | 1                   |                                   |
|                                                                      | Let's review your ACH enrollment selections.  |                     |                                   |
|                                                                      | Billing Account Er                            | iit Ø               |                                   |
|                                                                      | KeyBank Basic Business Checking - 0303        |                     |                                   |
|                                                                      | ACH Enrolled Accounts Er                      | it I                |                                   |
|                                                                      | KeyBank Basic Business Checking - 0404        |                     |                                   |
|                                                                      | Sub-Users e.                                  | . 1 .               |                                   |

### 8. Confirmation Page

System will Confirm that Pay with ACH enrollment has been Submitted.

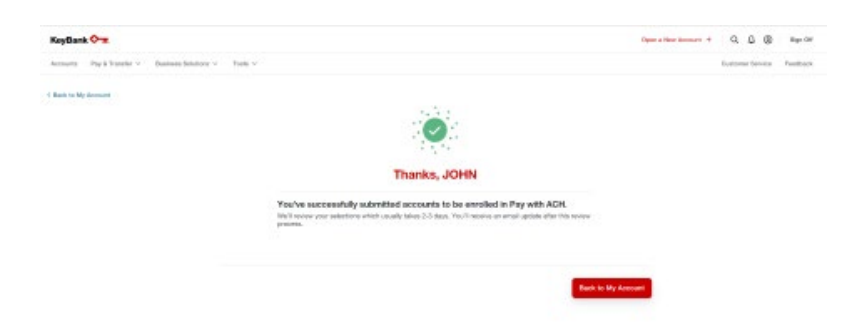

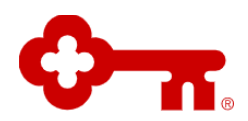

### B. Activation of Pay with ACH Service

1. Administrator/s and Sub-User/s will get an email notification once their enrollment request is complete.

| rel Your account ending in 0404 is now enrolled in Pay with                                           |
|----------------------------------------------------------------------------------------------------|
| Sign On                                                                                               |
| excited for you to start using Pay with ACH, including these new,<br>ced features.                    |
| Ability to customize ACH views within the module                                                      |
| Improved Same-Day ACH                                                                                 |
| Significant improvements to custom reporting options                                                  |
| etp getting started? Check out our guide to ACH and Pay with ACH                                      |
| videos. Or reach out to us by calling 1-800-539-9093 and use Option 2                                 |
| lerence code XXXXXXX. For TDD/TTY device, please call<br>539-6336.                                    |
| lidn't set up Pay with ACH and are wondering why you got this notification,<br>contact us right away. |
|                                                                                                    |

2. Administrator login KBBO  $\rightarrow$  From the top bar Clicks on Pay and Transfer Tab  $\rightarrow$  Select Pay with ACH from Dropdown  $\rightarrow$  Pay with ACH Hub page is displayed:

| KeyBank 🔷 🛪               |                                                                       | Open a New Account + | Q. D. (Sign Off          |
|---------------------------|-----------------------------------------------------------------------|----------------------|--------------------------|
| Accounts Pay & Transfer V | Business Solutions V Tools V                                          | c                    | ustomer Service Feedback |
| C Back to My Account      |                                                                       |                      |                          |
|                           | Pay with ACH<br>Pay employees, vendors and taxes outday and securely. |                      |                          |
|                           | Manage settings Go to Dashboard                                       |                      |                          |
|                           |                                                                       |                      |                          |
|                           | Which account would you like to manage?                               |                      |                          |
|                           | Companies                                                             |                      |                          |
|                           | TEST COMPANY NAME                                                     | ~                    |                          |
|                           | Some accounts are not eligible to enroit. Learn more                  |                      |                          |
|                           |                                                                       |                      |                          |

3. Administrator Clicks on Go to Dashboard button  $\rightarrow$  they will be displayed with Pay with ACH screen to originate their ACH transactions

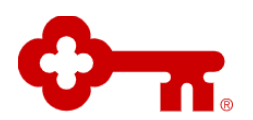

| Down is New Robert + I D, D, D (B) have om |
|--------------------------------------------|
| Contorner Election Presiduali              |
| ×                                          |
| Likawan canousii.<br>Lastaan toosin oo ma  |
| dair Unger +                               |
| 0                                          |
| Ver                                        |
| Ver                                        |
| Ver                                        |
| ver                                        |
| View                                       |
| 0                                          |
|                                            |

**\*\*Note:** After the enrollment request has been submitted and activation email notification has not been received by Administrator/s and/or Sub-User/s, then meanwhile Administrator/s and/or Sub-User/s will see Pending Activation Screen when they click Pay with ACH,

| C. man i mar                 | NAMES OF BRIDE STREET, STREET, |                                                                             |  |
|------------------------------|----------------------------------------------------------------------------------------------------|-----------------------------------------------------------------------------|--|
| Keylbark 🖓   1mil 8.40       | ***                                                                                                    |                                                                             |  |
| Automatic Pay & Transfer - B | uniona Balaitano - Taula -                                                                                                    |                                                                             |  |
|                              |                                                                                                    |                                                                             |  |
|                              |                                                                                                    |                                                                             |  |
|                              |                                                                                                    |                                                                             |  |
|                              |                                                                                                    | <b>A</b>                                                                    |  |
|                              |                                                                                                    | AGH Excelement Pserding                                                     |  |
|                              |                                                                                                    | libries still princessing your ADH membrani.<br>Presse scienti, kanis sume. |  |
|                              |                                                                                                    | Back in My Account                                                          |  |

### III. Unenrollment from Pay with ACH Service

To Unenroll in Pay with ACH service, an Admin of a Business/Company sends a request to unenroll in ACH payment service from KBBO. Unenroll from Pay with ACH removes all the Accounts, all the Administrators (if Business/Company has multiple Admins) and all the Sub users from the Pay with ACH service.

### A. <u>Steps To Unenroll from ACH</u>

### 1. Login to KBBO

The Dashboard Screen Appears

# 2. From the top bar Click on Pay and Transfer Tab and, then Select Pay with ACH from Dropdown

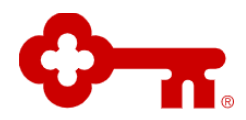

 If Administrator has Logged in KBBO with Verification/Second authentication as Security Question, then Pay with ACH page will not be displayed, and the Administrator will be prompted by the system for One-Time passcode Verification

| KeyBank 🖓   Strat Basesa                             |                                                          |                           | Spon a New Assault + | 9.4.4          | 0 1940 07 |
|------------------------------------------------------|----------------------------------------------------------|---------------------------|----------------------|----------------|-----------|
| Assessing Pag-& Tangle V Regions Relations + Tools + |                                                          |                           |                      | Gasterer Brute | r Predhad |
|                                                      | Automa                                                   | Canal                     |                      |                |           |
|                                                      | For atched security, we'll need to write time prescoils. | your identify with a one- |                      |                |           |
|                                                      | Over-Time Passo                                          |                           |                      |                |           |
|                                                      | Newsmarth Colice at 1-800-588-2877 -<br>8108             | or TDO/TTY: 1-800-529-    |                      |                |           |
|                                                      |                                                          |                           |                      |                |           |

- If Administrator Clicks Cancel on One-Time Passcode window, then system will take them back to Dashboard page
- If Administrator Clicks one-time passcode, then System will prompt user to follow One-Time passcode authentication.
- If Administrator has Logged in KBBO with Verification/Second Authentication as one time passcode or successfully authenticated as described in above step, then Pay with ACH page will be displayed. Click on Manage Settings

| CeyBank 🖓 🛪             |                                                        | Open a New Account | + Q. β. @ Sign C        |
|-------------------------|--------------------------------------------------------|--------------------|-------------------------|
| counts Pay & Transfer ~ | Business Solutions V Tools V                           |                    | Customer Service Feedba |
| lack to My Account      |                                                        |                    |                         |
|                         | Pay with ACH                                           |                    |                         |
|                         | Pay employees, vendors and taxes quickly and securely. |                    |                         |
|                         | Manage settings Go to Dashboard                        |                    |                         |
|                         |                                                        |                    |                         |
|                         |                                                        |                    |                         |
|                         | Which account would you like to mana                   | age?               |                         |
|                         | Companies                                              |                    |                         |
|                         | TEST COMPANY NAME                                      | ~                  |                         |
|                         |                                                        |                    |                         |
|                         | Some accounts are not eligible to enroll. Learn mo     | 0.02               |                         |
|                         |                                                        |                    |                         |

3. Select Remove Pay with ACH

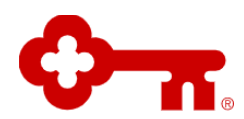

| number Day & Transfer y Business Solutions y To   | le v                                                                                                    | open a new record                       |
|---------------------------------------------------|----------------------------------------------------------------------------------------------------|-----------------------------------------|
| oouning i Pay a manaler o Business Solutions o To |                                                                                                    |                                         |
| ack to My Account                                 |                                                                                                    |                                         |
|                                                   | Mangage the accounts you're using fo                                                                                      | r ACH.                                  |
|                                                   | Select edit to remove or add accounts.                                                                                    | *                                       |
|                                                   | Updates may take up to 10 business days to process. Pendin<br>removed accounts remain active until we've processed your r | g and scheduled payments for<br>equest. |
|                                                   | Billing Account                                                                                                    | Edit Ø                                  |
|                                                   | Key Business Reward Checking - 0101                                                                                       |                                         |
|                                                   | ACH Enrolled Accounts                                                                                                    | Edit Ø                                  |
|                                                   | Key Business Reward Checking - 0202                                                                                       |                                         |
|                                                   | Don't want to use Pay with ACH anymore?                                                                                   |                                         |
|                                                   | You can remove Pay with ACH service from your profile below<br>before your accounts are unenrolled.                       | r. It may take up to 10 business days   |

### 4. Confirm Selection

A Pop-up will be displayed to confirm the Selection

| Select edit to re                         | emove or add accounts.                                                                                                    |                  |  |
|-------------------------------------------|----------------------------------------------------------------------------------------------------|------------------|--|
| Updates may take u<br>removed accounts    | p to 10 business days to process. Pending and scheduled particular                                                                                                    | yments for       |  |
| Billing Account                           | Remove Pay with ACH                                                                                                    | Edit Ø           |  |
| KeyBank Basic Bu                          | Are you sure you want to remove the Pay with ACH<br>service? Please note any pending or scheduled payments<br>planned by you or sub-users will remain active until the |                  |  |
| ACH Enrolled Accou                        | request is processed, which could take up to 10 days.                                                                                                    | Edit 🥖           |  |
| KeyBank Basic Bu                          | Never Mind Yes I'm Sure                                                                                                    |                  |  |
| Don't want to u                           | se Pay with ACH anymore?                                                                                                    |                  |  |
| You can remove Pay<br>before your account | y with ACH service from your profile below. It may take up to take up to the sare unenrolled.                                                                          | 10 business days |  |

### 5. Confirmation Page

System will Confirm that Pay with ACH Unenrollment has been Submitted

| Kayllenis 🕶 🛪                                   |                                                                                                    | Open a fleee Account + | 999             | BQ-07     |
|-------------------------------------------------|----------------------------------------------------------------------------------------------------|------------------------|-----------------|-----------|
| damaria PayA.Tanoite - Basiron Asialam - Sain - |                                                                                                    |                        | Contente Device | Persilant |
| C Black to By Automat                           |                                                                                                    |                        |                 |           |
|                                                 | You've successfully removed Pay with ACH.<br>Period and photoat payments for an early account server, active, with individual processed your<br>request, while early large to 12 area. |                        |                 |           |
|                                                 | Thesis is Automati Theorem                                                                                                    |                        |                 |           |

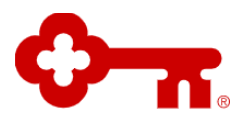

### B. Inactivation of Pay with ACH Service

#### \*\*Note:

• After request for Unenrollment is submitted the Administrator will not be able to access Pay with ACH Service

| KeyGark 🖓 🛪                                            | Noon a Sea Account # Q D @ Garvier |
|--------------------------------------------------------|------------------------------------|
| Booluntill Pay & Taandar v. Baamaa Bahdoon v. Toats v. | Culturies Bendlock                 |
|                                                        |                                    |
|                                                        |                                    |
|                                                        |                                    |
| 0                                                      |                                    |
| ACH Granvallmant P                                     | anding                             |
| Write titl processing your AC<br>Phase check task      | ef comonalitations.                |
| Bank to Bly Asso                                       |                                    |
|                                                        |                                    |
|                                                        |                                    |
|                                                        |                                    |

• The Administrator will be displayed with Enroll in Pay with ACH screen after Unenroll setup is Complete

| KeyBank 🗸 🛪                                  |                                                                                                    | Open a New Account + | u u w            | Sign Off |
|----------------------------------------------|----------------------------------------------------------------------------------------------------|----------------------|------------------|----------|
| Accounts Pay & Transfer V Busines            | s Solutions 🗸 Tools 🗸                                                                                                    |                      | Sustomer Service | Feedback |
| C Back to My Account                         |                                                                                                    |                      |                  |          |
| E                                            | nroll in Pay with ACH<br>employees, vendors and taxes quickly and securely.                                                                                                    |                      |                  |          |
| Thi<br>main<br>for<br>for<br>con<br>to<br>to | Automated Clearing House (ACH) Network is an electronic payments network<br>allows funds to be electronically credited to any checking or awings account<br>he londed States any Financial Institution. The ACH Network is the backbone<br>the electronic movement of money, providing a safe, secure, reliable network<br>direct consumer and business payments. ACH payments are faster and more<br>at efficient than printing and maling checks. Paying with ACH allows payments<br>be tracked and allows sender to determine the exact date the receiver is to<br>elive the payment. |                      |                  |          |
| • ;                                          | Consumer Payments and Payroll (PPD). Corporate Vendor Payments Taxes<br>CCD). Addenda may be included with CCD such as invoice ≢.                                                                                                    |                      |                  |          |
| • 5                                          | ame day payments (may incur an extra charge). Learn more about ACH fees.                                                                                                    |                      |                  |          |
| • •                                          | nrollment may take up to 10 business days to process.                                                                                                    |                      |                  |          |
|                                              | Continue                                                                                                    |                      |                  |          |

### IV. Manage Pay with ACH Service

Administrator can request changes to ACH payment service after setup, such as adding or removing Sub User users who have access or changing the ACH billing or payment accounts. When a client requests maintenance, it can take up to 10 business days for the changes to be completed.

- If a Business/Company has multiple Administrators, then one administrator cannot enroll another Administrator to Pay with ACH service. Every Administrator must self-enroll in Pay with ACH
- An action taken by the Admin to either add or remove Billing and/or Transactional account is at the Company level. Once set up is completed by the bank the changes will be reflected in all the Admins and/or Sub Users profiles who have access to the DDA accounts

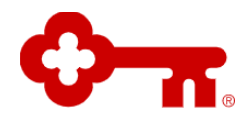

- Only Active Sub-User can be Edited by Administrator for Pay with ACH Service
- Sub-User with no access to Pay with ACH Service will be displayed with below screen, when they Select Pay with ACH

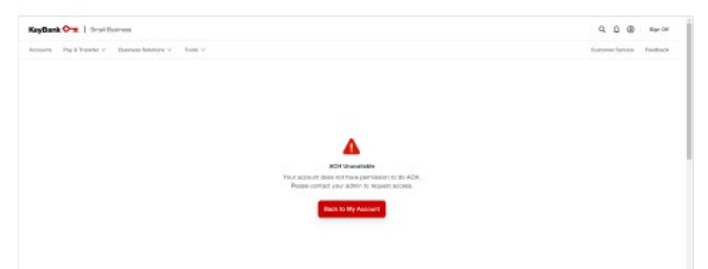

• Sub-User with access to Pay with ACH Service will be displayed with below screen, when they Select Pay with ACH

| KeyBank 🖓 🛪              |                                                        | Open a New Account + | QQQ              | Sign Off |
|--------------------------|--------------------------------------------------------|----------------------|------------------|----------|
| ccounts Pay & Transfor ~ | Business Solutions 🗸 Tools 🗸                           |                      | Customer Service | Feedback |
| Back to My Account       |                                                        |                      |                  |          |
|                          | Pay with ACH                                           |                      |                  |          |
|                          | Pay employees, vendors and taxes quickly and securely. |                      |                  |          |
|                          | Manage settings Go to Deshboard                        |                      |                  |          |
|                          |                                                        |                      |                  |          |
|                          | Which account would you like to manage?                |                      |                  |          |
|                          | Companies                                              |                      |                  |          |
|                          | TEST COMPANY NAME                                      | ~                    |                  |          |
|                          |                                                        |                      |                  |          |
|                          | Some accounts are not eligible to erroll. Learn more   |                      |                  |          |
|                          |                                                        |                      |                  |          |

### A. <u>Steps To Manage Sub User/s for Pay with ACH Service</u>

### 1. Login to KBBO

The Dashboard Screen Appears

2. From the top bar, select Tools, then Click Manage Access  $\rightarrow$  Manage Sub-User

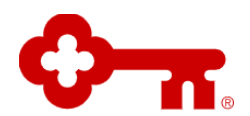

| Accounts. | Pay I Turcher - | manage Bristory -                                                                                                    | Tasta A                                                                                                    |                |
|-----------|-----------------|----------------------------------------------------------------------------------------------------|----------------------------------------------------------------------------------------------------|----------------|
|           | C Bank in       | Me teased<br>Manage /<br>Add and mane<br>Add multiple saler<br>Add multiple saler<br>Add multiple saler<br>Add sale for an and<br>Add for an and<br>Add for an an and<br>Add for an an and<br>Add for an an an an an an an an an an an an an | Norma Kone<br>Usingi Dorom<br>Antonio Antonio Rome<br>Per Tana<br>Martina<br>Martina | niterousu<br>3 |
|           |                 | Turn OF Manager<br>Turnered at task care                                                                                                    | Anamai<br>6 and they access.                                                                                                    | 2              |
|           |                 |                                                                                                    |                                                                                                    |                |

### 3. Manage Sub-User Screen is Displayed

- i. Select the Active Sub-user from Active Sub-user list
- ii. Review Sub-user information Page is displayed
- iii. Click Edit Account Permission

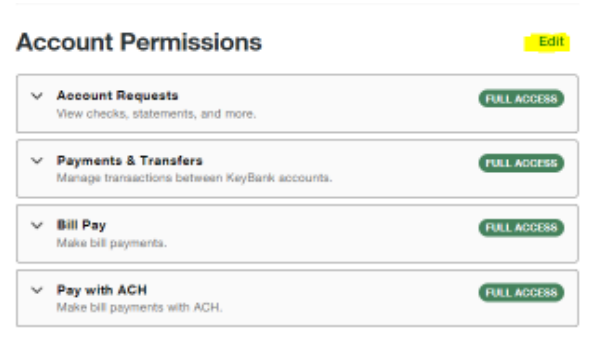

### iv. System will direct to the Account Permission page

|   | View checks, statements, and more.                                     | FULL ACCESS |  |
|---|------------------------------------------------------------------------|-------------|--|
| ř | Payments & Transfers<br>Manage transactions between KeyBa<br>accounts. | FULL ACCESS |  |
| Ý | Bill Pay<br>Make bill payments.                                        | FULL ACCESS |  |
| Ý | Pay with ACH<br>Make bill payments with ACH.                           | FULL ACCESS |  |

v. Select Pay with ACH and Add/Remove Sub User from Pay with ACH service

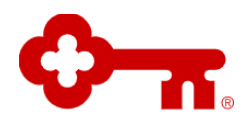

| `               | Pay with ACH NO ACCESS<br>Make bill payments with ACH.                                                                                  |
|-----------------|----------------------------------------------------------------------------------------------------|
| Se              | lect the accounts from which the sub-user can send<br>H payments.                                                                       |
| Th              | is lets the sub-user make payments using the Pay with<br>H service.                                                                     |
| •               | Sub-users must have permission to access an account<br>and make transfers to use Pay with ACH.                                          |
| •               | Each ACH transaction incurs a fee drawn from the<br>account that made the transfer.                                                     |
| Pa<br>bu        | y with ACH permission for sub-users may take up to 10<br>siness days to process.                                                        |
| Th<br>ha<br>the | e accounts displayed below are accounts the sub-user<br>s permission to access and are registered for use with<br>Pay with ACH service. |
| lf y            | ou do not see the account you want listed below:                                                                                        |
| •               | Ensure you have given the sub-user access to the account. See Account Permissions.                                                      |
| •               | Ensure you have the account added to the Pay with ACH service.                                                                          |
| м               | JSTARD STREET CONSTRUCTION                                                                                                    |
| _               | TEST COMPANY NAME - 0101                                                                                                    |

vi. Click Review Changes Action Button on Right side bottom of the Page

| ′ | Account Requests<br>View checks, statements, and more.                 | FULL ACCESS |  |
|---|------------------------------------------------------------------------|-------------|--|
| ~ | Payments & Transfers<br>Manage transactions between KeyBa<br>accounts. | FULL ADDESS |  |
| ~ | Bill Pay<br>Make bil payments.                                         | FULL ACCESS |  |
| Ŷ | Pay with ACH<br>Make bill payments with ACH.                           | FULL ADDESS |  |

vii. Review Sub-User permission page is displayed. Review and Click Submit

Submit

**Review Changes** 

|   | Account Requests<br>View checks, statements, and more.                | FULL ACCESS |
|---|-----------------------------------------------------------------------|-------------|
|   | Payments & Transfers<br>Manage transactions between KeyBank accounts. | FURL ACCESS |
|   | Bill Pay<br>Make bill payments.                                       | FULL ACCESS |
|   | Pay with ACH<br>Make bill payments with ACH.                          | TIRL ACCESS |
| ε | ST COMPANY                                                            |             |
|   | Test Company - 0808                                                   |             |

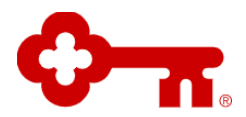

viii. Review Sub-user Information Access page is displayed and will reflect the updated changes

**\*\*Note:** Once a client requests to add Sub user to Pay with ACH service it submitted, it will take up to 10 business days for the changes to be completed.

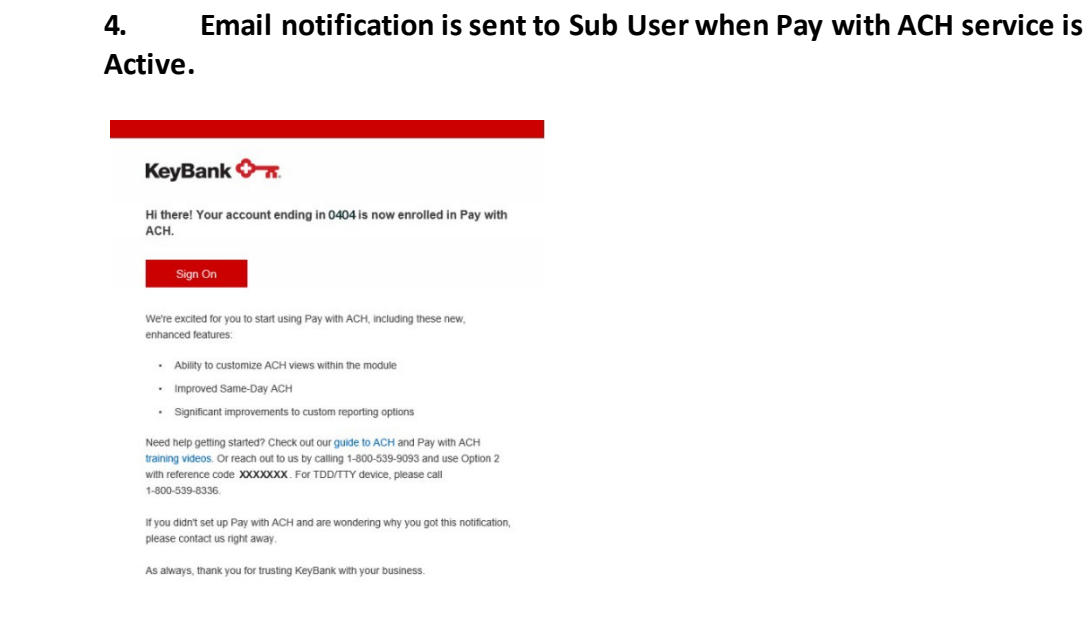

### B. <u>Steps To Manage Billing and Transaction Account/s for Pay with ACH</u> Service

### 1. Login to KBBO

The Dashboard Screen Appears

2. From the top bar Click on Pay and Transfer Tab and, then Select Pay with ACH from Dropdown

| KeyBank 🖓 🛪               |                                                        | Open a New Account + | Q.Q. (D) Sign Off         |
|---------------------------|--------------------------------------------------------|----------------------|---------------------------|
| Accounts Pay & Transfer ~ | Business Solutions V Tools V                           |                      | Customer Sorvice Feedback |
| C Back to My Account      |                                                        |                      |                           |
|                           | Pay with ACH                                           |                      |                           |
|                           | Pay employees, vendors and taxes quickly and securely. |                      |                           |
|                           | Matage settings Go to Dashboard                        |                      |                           |
|                           |                                                        |                      |                           |
|                           | Which account would you like to manage?                |                      |                           |
|                           | Companies                                              |                      |                           |
|                           | TEST COMPANY NAME                                      | ~                    |                           |
|                           | Some accounts are not eligible to entiti. Lean more    |                      |                           |
|                           |                                                        |                      |                           |

© 2023 KeyBank. 230310-1966478

Page 16 Need Help or Have Questions? Call Customer Service:1-888-588-3977

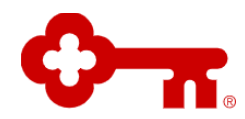

### 3. Select Manage Settings

| KeyBank 🔶 🛪   Small Business                           |                                                                                                    |           | Open a New Account + |
|--------------------------------------------------------|----------------------------------------------------------------------------------------------------|-----------|----------------------|
| Accounts Pay & Transfer ∨ Business Solutions ∨ Tools ∨ |                                                                                                    |           |                      |
| < Back to My Account                                   |                                                                                                    |           |                      |
|                                                        | Mangage the accounts you're using for ACH.                                                                                                    |           |                      |
|                                                        | Select edit to remove or add accounts.                                                                                                    |           | •                    |
|                                                        | Updates may take up to 10 business days to process. Pending and scheduled payments<br>removed accounts remain active until we've processed your request. | for       |                      |
|                                                        | Billing Account                                                                                                    | Edit 🖉    |                      |
|                                                        | Key Business Reward Checking - 0101                                                                                                    |           |                      |
|                                                        | ACH Enrolled Accounts                                                                                                    | Edit 🖉    |                      |
|                                                        | Key Business Reward Checking - 0202                                                                                                    |           | ÷                    |
|                                                        |                                                                                                    |           |                      |
|                                                        | Don't want to use Pay with ACH anymore?                                                                                                    | and the   |                      |
|                                                        | rou can remove ray with AUH service from your profile below. It may take up to 10 bus<br>before your accounts are unenrolled.                            | iness day | λa                   |
|                                                        | Remove Pay with ACH                                                                                                    |           |                      |

4. Click on Edit button on the Billing Account (or Ach Enrolled Account section whichever Administrator chooses to make changes)

| Accounts Pay & Transfer V | Business Solutions $ \lor $ | Tools 🗸 |                                                                                                    | Customer Service | Feedbar |
|---------------------------|-----------------------------|---------|----------------------------------------------------------------------------------------------------|------------------|---------|
| Back to My Account        |                             |         |                                                                                                    |                  |         |
|                           |                             |         | Make adjustments to your billing account<br>This is where will bill your monthly ACH service fee. Learn more about ACH fees.                                |                  |         |
|                           |                             |         | KWIK STOP FOODS INC                                                                                                    |                  |         |
|                           |                             |         | Key Business Reward Checking - 1111                                                                                                    |                  |         |
|                           |                             |         | Key Business Resard Checking - 2222                                                                                                    |                  |         |
|                           |                             |         | Kep Boness Blow Md Barvers 3333<br>Boness Material 4444<br>Barvess Thater (A444<br>Barvess Material 4666<br>Commercial Lance 7068)<br>Commercial Lance 7068 |                  |         |
|                           |                             |         | Cancel Next                                                                                                    |                  |         |

\*\*Note: Ineligible account will be displayed to the Administrator but will be grayed out for selection.

5. Select and click Next

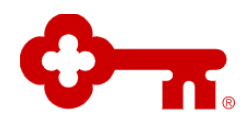

| ccounts Pay & Transfer V Business Solutions V Tools | v l                                                                                                    | Customer Service | Feedba |
|-----------------------------------------------------|----------------------------------------------------------------------------------------------------|------------------|--------|
| tack to My Account                                  |                                                                                                    |                  |        |
|                                                     | Make adjustments to your billing account<br>This is where will bill your monthly ACH service fee. Learn more about ACH fees.                                                                           |                  |        |
|                                                     | KWIK STOP FOODS INC                                                                                                    |                  |        |
|                                                     | Key Business Reward Checking - 1111                                                                                                    |                  |        |
|                                                     | Key Business Reward Checking - 2222                                                                                                    |                  |        |
|                                                     | Key Iherines (Sile Mt M Elseys) – 2033<br>Duraines Marcalos - 4444<br>Brannes Trend Prevensis March/Call - 4550<br>Brannes Marcalos - 4560<br>Commercial Live Of Credit-1777<br>Commercial Live - 4560 |                  |        |
|                                                     |                                                                                                    |                  |        |
|                                                     |                                                                                                    |                  |        |

### 6. ACH Enrolled Accounts will be displayed.

| Accounts Pay & Transfer V Business Solutions V Tools V |                                                                                                    | Customer Service Feedbac |
|--------------------------------------------------------|----------------------------------------------------------------------------------------------------|--------------------------|
| Back to My Account                                     |                                                                                                    |                          |
|                                                        | Add or remove accounts you would you like to make ACH                                                                                                    |                          |
|                                                        | payments from<br>Each ACH transaction incomes a fee against the account you make a payment from. Adding accounts<br>later may take an additional 10 business days to process.                  |                          |
|                                                        | WHIK STOP FOODS INC                                                                                                    |                          |
|                                                        | Key Business Reward Checking - 2222                                                                                                    |                          |
|                                                        | Key Boarses Diver VM Sinerger 3333<br>Boariem Matter Gal - 4444<br>Boariem Trend Flewards Matterfacel - 8065<br>Boariem Mather Ground - 6060<br>Commencia Line - 6060<br>Commencia Line - 6060 |                          |
|                                                        |                                                                                                    |                          |
|                                                        | Cancel Next                                                                                                    |                          |

### 7. Select and Click Next.

| Accounts Pay & Transfer V Business Solutions V Tools | 1.4                                                                                                    | Customer Service | Feedbac |
|------------------------------------------------------|----------------------------------------------------------------------------------------------------|------------------|---------|
| Back to My Account                                   |                                                                                                    |                  |         |
|                                                      | Make adjustments to your billing account<br>This is where we'll bill your monthly ACH service fee. Learn more about ACH fees.                                                                                                    |                  |         |
|                                                      | KWIK STOP FOODS INC                                                                                                    |                  |         |
|                                                      | Key Business Reward Checking - 1111                                                                                                    |                  |         |
|                                                      | Key Business Reward Checking - 2222                                                                                                    |                  |         |
|                                                      | Key Bulenes Blew MM Servige. 3333<br>Bulanes Marchard-44-44<br>Bulanes Towar Research MattarCard. 6505<br>Bulanes Marchard-4600<br>Commercial Line of Coder. 7777<br>Commercial Line of Coder. 7777<br>Commercial Line of Coder. 7777 |                  |         |
|                                                      |                                                                                                    |                  |         |
|                                                      |                                                                                                    |                  |         |
|                                                      |                                                                                                    |                  |         |

8. Review Page will be displayed. Review the changes made and Click Submit

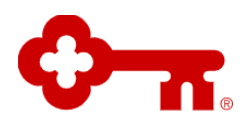

| Back to My Account Let's review your ACH enrollment selections. Billing Account Key Business Reward Checking - 0707 |   |        |                                         |            |
|----------------------------------------------------------------------------------------------------|---|--------|-----------------------------------------|------------|
| Let's review your ACH enrollment selections.<br>Billing Account Edit 🖉 Č<br>Key Business Reward Checking - 0707     |   |        |                                         | ly Account |
| Billing Account Edit 🥒 *                                                                                            |   |        | Let's review your ACH enrollment select |            |
| Key Business Reward Checking - 0707                                                                                 | * | Edit 0 | Billing Account                         |            |
|                                                                                                    |   |        | Key Business Reward Checking - 0707     |            |
| ACH Errolled Accounts Edit 🥒                                                                                        |   | Edit 🧷 | ACH Enrolled Accounts                   |            |
| Key Business Reward Checking - 0009 .                                                                               | ÷ |        | Key Business Reward Checking - 0808     |            |
|                                                                                                    |   |        |                                         |            |

### 9. Confirmation Page will be displayed

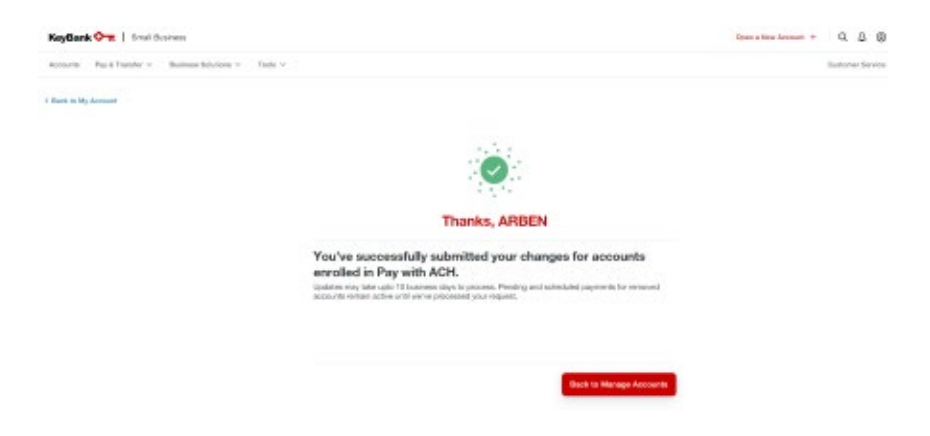

**\*\*Note:** Once a client requests to change Billing and/or Transaction account is submitted:

- it will take up to 10 business days for the changes to be completed. (Pay with ACH service will be active with the Accounts before maintenance was submitted)
- Administrator will receive an Email notification that the Account is now available for ACH payments once the request is complete and the Status of the Account will change to Enrolled on the Pay with ACH Hub page
- Until the request is complete, the changes in ACH Enrolled Account for Pay with ACH service will not reflect when Administrator/s and or Sub User/s originates the ACH Payment. The Status of the Accounts will be displayed on the Pay with ACH Hub Page as Pending:

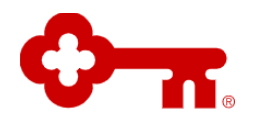

| KeyBank 🔭                   |                                                       | Open a New Account # | Q.Д.@ sign off              |
|-----------------------------|-------------------------------------------------------|----------------------|-----------------------------|
| Accounts — Pay & Transfer ~ | Business feddioss = Tosts ~                           |                      | Overlaner Service Freedback |
| C Back to My Account        |                                                       |                      |                             |
|                             | Pay with ACH                                          |                      |                             |
|                             | Pay implepent, vendors and taxes quickly and security |                      |                             |
|                             | and the second for                                    |                      |                             |
|                             |                                                       |                      |                             |
|                             | Which account would you like to manager.              |                      |                             |
|                             | TEST COMPANY NAME                                     | × .                  |                             |
|                             | Some accounts are not eligible to enroll. Laws more   |                      |                             |
|                             |                                                       |                      |                             |
|                             |                                                       |                      |                             |